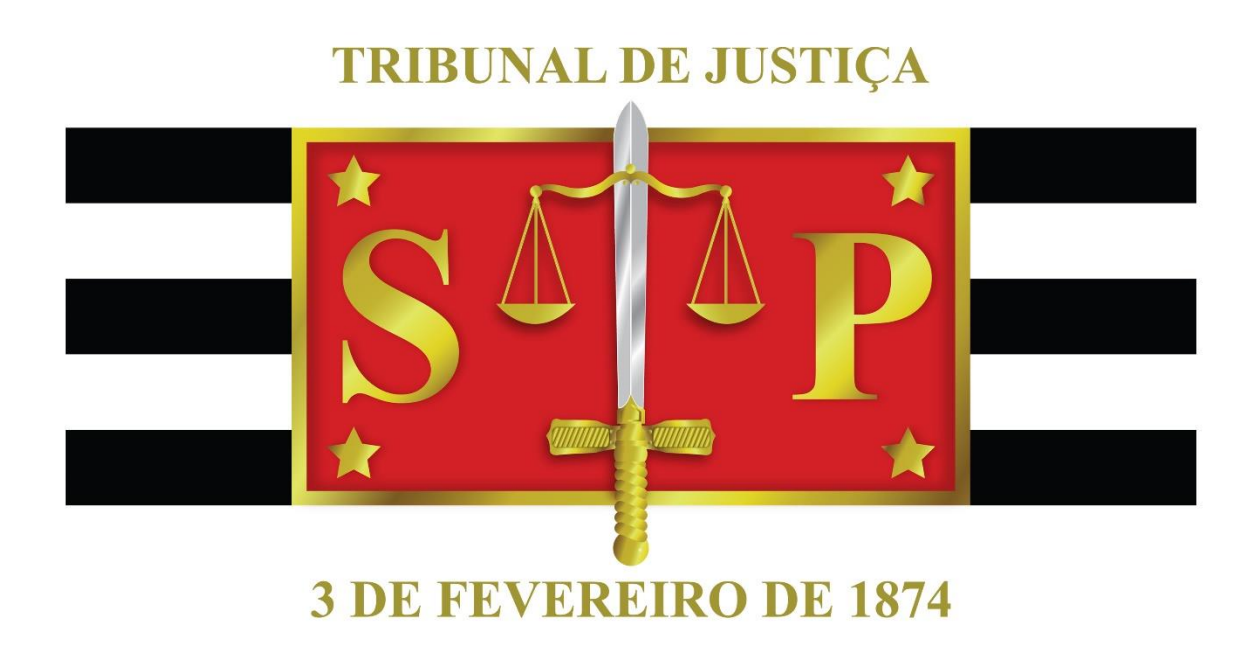

# BNMP2.0

GUIA RÁPIDO – ALVARÁ DE SOLTURA STI 8 – DIRETORIA DE CAPACITAÇÃO DE SISTEMAS

TRIBUNAL DE JUSTIÇA DO ESTADO DE SÃO PAULO | Palácio da Justiça

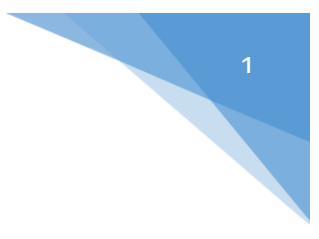

## ALVARÁ DE SOLTURA – BNMP 2.0

## **Objetivos Específicos**

 Compreender os conceitos gerais do BNMP 2.0 e os impactos no sistema SAJ/PG na emissão de Alvará de Soltura.

### Sumário

| INTRODUÇÃO                         | 2 |
|------------------------------------|---|
| 1 – Emissão de alvará de soltura   | 2 |
| 2 – Principais aspectos do sistema | 4 |
| 3 – IMPRESSÃO DE ALVARÁS           | 8 |
| 4 – Envio dos dados ao BNMP        | 8 |
| Referências                        | 8 |
| Créditos                           | 8 |

O Banco Nacional de Monitoramento de Prisões – BNMP 2.0 – consiste no projeto do CNJ para o controle de prisões no âmbito nacional.

Neste guia iremos abordar as etapas necessárias para emissão de Alvará de Soltura no sistema SAJ conforme as diretrizes do BNMP 2.0.

#### 1 – EMISSÃO DE ALVARÁ DE SOLTURA

Os alvarás de soltura devem ser emitidos a partir dos modelos institucionais, da "Categoria 3-Alvarás".

#### Importante:

Para os alvarás de soltura, em razão da transmissão ao BNMP 2.0 somente poderão ser utilizados por meio dos modelos Institucionais. Não há possibilidade de utilização de modelos do grupo/usuário.

Os **alvarás de soltura** serão expedidos nas hipóteses de apreciação do flagrante (relaxamento, liberdade provisória) e outras hipóteses de decisão da soltura.

#### Importante:

Nos casos de conversão da prisão de flagrante em preventiva, emitir o respectivo <u>mandado</u> (modelo específico) e se

Ainda houver a conversão da prisão preventiva em domiciliar, emitir também a ordem de liberação (modelo específico da categoria 7). Não é o caso de expedição de alvará de soltura.

Utilizar o mesmo procedimento de expedição dos demais expedientes, conforme a tramitação do processo:

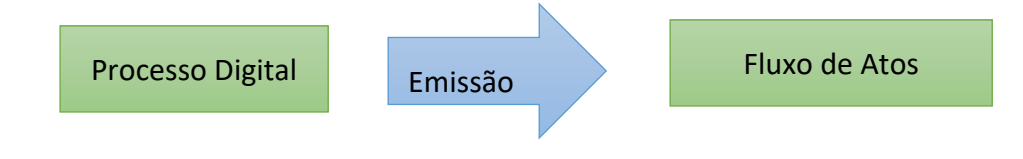

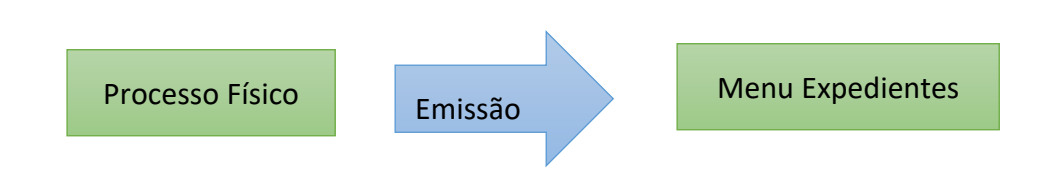

- No campo "Categoria" => selecionar a categoria 3
- No campo "Modelo": Selecionar o modelo de alvará de soltura, observando as

áreas (Criminal, Execuções Criminais, DEECRIM)

#### **IMPORTANTE:**

*Utilizar sempre os Modelos Institucionais de Alvarás de Soltura.* Não utilizar "Decisões-Mandados", "Sentenças-Mandados, pois somente os modelos institucionais de alvará são preparados para transmissão ao BNMP 2.0.

Na seleção do modelo, caso o sistema não esteja mostrando os modelos, deverá ser selecionada a opção "Todos os modelos" do campo "Tipos de modelos apresentados", vide tela abaixo:

|       | ]                    |                            | 9                                                       |                     | A D              |
|-------|----------------------|----------------------------|---------------------------------------------------------|---------------------|------------------|
| Cons  | ulta de Modelos de D | locumentos                 |                                                         |                     | ×                |
| Tipo  | Categoria            | <ul> <li>Código</li> </ul> | Modelo A                                                | Área                |                  |
|       | Mandados - Outros    | 2060                       | Contramandado de Prisão - Crime                         | Crime               |                  |
| 1     | Mandados - Outros    | 2059                       | Contramandado de Prisão - Prisão Civil                  | Civel               |                  |
| I     | Mandados - Outros    | 1000364                    | Mandado - Averbação - Abertura de Sucessão Provisória   | Civel               | -                |
| I     | Mandados - Outros    | 1000365                    | Mandado - Averbação - Adoção de Maior de Idade - Famí   | Civel               |                  |
| 1     | Mandados - Outros    | 800                        | Mandado - Averbação - Alteração de Regime de Bens - F   | Civel               |                  |
| I     | Mandados - Outros    | 1000366                    | Mandado - Averbação - Alteração dos Limites da Curatela | Civel               |                  |
| 1     | Mandados - Outros    | 1000242                    | Mandado - Averbação - Averiguação de Paternidade - Re   | Civel               |                  |
| I     | Mandados - Outros    | 1000128                    | Mandado · Averbação · Caução · Fazenda Pública          | Civel               |                  |
| I     | Mandados - Outros    | 1000367                    | Mandado - Averbação - Cessação de Ausência pelo Apar    | Civel               |                  |
| I     | Mandados - Outros    | 1000368                    | Mandado - Averbação - Cessação de Interdição - Familia  | Cível               |                  |
| 1     | Mandados - Outros    | 1000369                    | Mandado - Averbação - Cer Jou Mudança de Interna        | Civel               |                  |
| 1     | Mandados - Outros    | 794                        | Mandado - Averbação 🗙 🖌 ção de Conversão da Ser         | Civel ·             | -                |
| ea.   |                      | Tipos                      | te modelos apresentados                                 | Total de modelos: E | 57               |
| ) Cív | el 🔘 Crime 🎯 🖉       | mbas Todo                  | s os modelos                                            | -                   | lenhum           |
|       |                      | Todo                       | os modelos da Instituição                               |                     | nar do SAJEditor |

#### 2 – PRINCIPAIS ASPECTOS DO SISTEMA

Na tela de emissão do Alvará de Soltura, observar as seguintes abas e campos:

| vareñoua :                                                                                                    | Modelo :                                          |               |
|----------------------------------------------------------------------------------------------------|---------------------------------------------------|---------------|
| 3 Alvarás                                                                                                    | S05600 BNMP 2.0 - Alvará de Soltura - Todos os ca | ampos 🤉 🐧 🚺   |
|                                                                                                    |                                                   |               |
| 1000014.29 2017 0 26 0050 00000 0                                                                                                    |                                                   |               |
| 000014-38.2017 [8.28.0030 [00000] 4                                                                                                    |                                                   |               |
| Dados Pessoas Alvará de Soltura Dados BNM                                                                                                  | Lista de proce                                    | issos :       |
|                                                                                                    |                                                   |               |
| Nome da parte :                                                                                                    | 170010740 00                                      |               |
| Fold Apidempti                                                                                                    | 1/0010/43:03                                      |               |
| Prisão domiciliar                                                                                                    | Data da prisão :                                  |               |
|                                                                                                    |                                                   |               |
| <ul> <li>Soltura concedida na análise da prisão em flagr</li> </ul>                                                                        | ante (Art. 310, 😼 III, do CPP) //                 |               |
| <ul> <li>Soltura concedida na análise da prisão em flagr</li> <li>Mandados de prisão :</li> </ul>                                          | ante (Art. 310, 😼 III, do CPP) 🚺                  |               |
| ☐ Soltura concedida na análise da prisão em flagr<br>Mandados de prisão :                                                                  | ante (Art. 310, kg III, do CPP) 77                |               |
| <ul> <li>Soltura concedida na análise da prisão em flagr<br/>Mandados de prisão :</li> <li>✓</li> </ul>                                    | ante (Art. 310, he III, do CPP)                   |               |
| Soltura concedida na análise da prisão em flagr<br>Mandados de prisão : Motivo da expedição :                                              | ante (Art. 310, 12 III, do CPP)                   |               |
| Soltura concedida na análise da prisão em flagr<br>Mandados de prisão : Motivo da expedição :                                              | ante (Art. 310, high III, do CPP) //              |               |
| Soltura concedida na análise da prisão em flagr<br>Mandados de prisão :  Motivo da expedição :  Motivo da expedição :  Medidas Cautelares: | ante (Art. 310, his III, do CPP)                  |               |
| Soltura concedida na análise da prisão em flagr<br>Mandados de prisão : Motivo da expedição : Motivo da expedição : Medidas Cautelares:    | ante (Art. 310, hig III, do CPP) //               |               |
| Soltura concedida na análise da prisão em flagr<br>Mandados de prisão : Motivo da expedição : Medidas Cautelares:                          | ante (Art. 310, his III, do CPP) //               |               |
| Soltura concedida na análise da prisão em flagr<br>Mandados de prisão : Motivo da expedição : Medidas Cautelares: Síntese da decisão :     | ante (Art. 310, his III, do CPP) //               |               |
| Soltura concedida na análise da prisão em flagr<br>Mandados de prisão :  Motivo da expedição :  Medidas Cautelares:  Srintese da decisão : | ante (Art. 310, his III, do CPP) //               | (Can Nertham) |

#### 2.1. Aba "Pessoas":

Somente é possível selecionar uma parte para cada alvará emitido.

Caso o juiz determine a soltura para mais de uma parte do processo, deverá ser emitido um novo alvará para cada uma delas.

Ao selecionar a parte, o sistema efetuará comunicação com o "BNMP 2.0 – CNJ" para verificação dos dados da pessoa, apresentando em tela as pessoas e dados lá encontrados.

A Unidade deverá verificar os "Dados da Pessoa do SAJ" X "Dados da Pessoa CNJ", podendo selecionar parte já existente com RJI ou criar novo RJI.

#### 2.2. Aba "Alvará de Soltura":

Selecionar o tipo de local e o local da prisão.

| 🔜 Emissão de Documentos                                                                           | <b>•••</b>                                                                                            |  |  |  |
|---------------------------------------------------------------------------------------------------|----------------------------------------------------------------------------------------------------|--|--|--|
| Categoria : Modelo :                                                                              |                                                                                                    |  |  |  |
| Processo :                                                                                        |                                                                                                    |  |  |  |
|                                                                                                   |                                                                                                    |  |  |  |
|                                                                                                   | <ul> <li>☑ Todos</li> <li>☑ Todos</li> <li>☑ Fechar a tela de Emissão após fechar o Editor</li> </ul> |  |  |  |
| 🖻 💁 🖆 🖆 🖆 🖆 🖻 🖻 🖻 🖻 🔤 🔤 🖻 Excluir 🚽 Limpar 🗔 Restaurar 🚢 Imprimir 🕌 Configurar impressão 🕈 Ecchar |                                                                                                    |  |  |  |

#### 2.3. Aba "Dados do BNMP":

| 🗟 Emissão de Documentos                                                                                                    |                                               |  |  |  |
|----------------------------------------------------------------------------------------------------|-----------------------------------------------|--|--|--|
| Categoria : Modelo :                                                                                                    |                                               |  |  |  |
| 3 Alvarás Q                                                                                                    |                                               |  |  |  |
| Processo :                                                                                                    |                                               |  |  |  |
| Dados Pessoas Alvará de Soltura Dados BNMP                                                                                                    | Lista de processos :                          |  |  |  |
| Nome da parte :       RJI :         Prisão domiciliar       Data da prisão :         Soltura concedida na análise da prisão em flagrante (Art. 310, I e III, do CPP)       I         Mandados de prisão :       Image: Concedida na análise da prisão em flagrante (Art. 310, I e III, do CPP)         Mandados de prisão :       Image: Concedida na análise da prisão em flagrante (Art. 310, I e III, do CPP)         Mandados de prisão :       Image: Concedida na análise da prisão em flagrante (Art. 310, I e III, do CPP)         Mandados de prisão :       Image: Concedida na análise da prisão em flagrante (Art. 310, I e III, do CPP)         Mandados de prisão :       Image: Concedida na análise da prisão em flagrante (Art. 310, I e III, do CPP)         Motivo da expedição :       Image: Concedida na análise da prisão em flagrante (Art. 310, I e III, do CPP)         Medidas Cautelares:       Valor da fiança :         Image: Concedida de cisão :       Image: Concedida de cisão : | Todos Penhum                                  |  |  |  |
|                                                                                                    | Fechar a tela de Emissão após fechar o Editor |  |  |  |
| 🖻 Confirmar 👋 Editar 🛱 Novo 😻 Excluir 🛓 Limpar 🗔 Restaurar 🖀 Imprimir 🖀 Configurar impressão 👎 Eechar                                                                                                    |                                               |  |  |  |

Nessa a aba, sempre, em qualquer caso, deverão ser preenchidos os campos de: "mandado", "motivo da expedição" e "síntese da decisão":

- Mandado: Nesse campo selecionar o mandado que será alcançado pela soltura;
- Motivo da Expedição: Selecionar o motivo da soltura;
- Síntese da Decisão: Selecionar a decisão que determinou a soltura.

Os demais campos constarão liberados, conforme o tipo do modelo selecionado:

#### **Exemplos:**

- Alvará de Soltura Relaxamento da Prisão;
- Alvará de Soltura com Medida Cautelar;
- Alvará de Soltura.
- 2.2.2 Nas hipóteses de apreciação do flagrante:
  - a. Sempre preencher a data da prisão;
  - b. Nos casos de Relaxamento da Prisão e Liberdade Provisória (com ou sem Fiança), assinalar o campo:

```
Soltura concedida na análise da prisão em flagrante (Art. 310, I e III, do CPP)
```

c. Nos casos de Fiança, preencher o valor no campo:

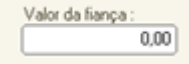

d. Havendo determinação de Medidas Cautelares, selecionar o tipo de medida:

Medidas Cautelares:

e. Se o caso, assinalar o campo de "Prisão Domiciliar":

Prisão domiciliar

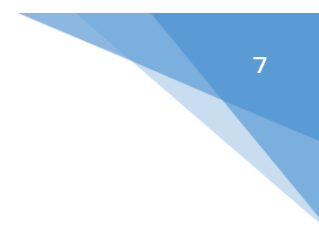

#### 2.2.3. Nas demais hipóteses de soltura:

Prisão domiciliar

Além dos campos de "mandado", "motivo da expedição" e "síntese da decisão" que determinou a soltura:

a. Se o caso, assinalar o campo de "Prisão Domiciliar":

| 🗟 Emissão de Documentos                                                                                                |                                                                   |  |  |  |
|----------------------------------------------------------------------------------------------------|-------------------------------------------------------------------|--|--|--|
| Categoria :         Modelo :           3         Alvarás         Q.         505593         BNMP 2.0 - Alvara de soltur | ra - Flagrante (Custódia) 🔍 🐧                                     |  |  |  |
| Processo : 🔂 🔽 🔲 Outro nº :<br>(0000008-31.2017) [8.26.0050] [00000] 🔍                                                 |                                                                   |  |  |  |
| Dados Pessoas Alvará de Soltura Dados BNMP                                                                             | Lista de processos :                                              |  |  |  |
| Destinatário<br>Tipo de local :<br>Local de prisão :                                                                   |                                                                   |  |  |  |
|                                                                                                    | 🔁 Todos 🛛 🔁 Nenhum                                                |  |  |  |
|                                                                                                    | <ul> <li>Fechar a tela de Emissão após fechar o Editor</li> </ul> |  |  |  |
| 🖻 Confirmar 🖄 Editar 🛱 Novo 👹 Excluir 🛓 Limpar 🖳 Restaurar 🖀 Imprimir 🖀 Configurar impressão 🏲 Eechar                  |                                                                   |  |  |  |

Conferir os campos em tela em todas as abas, acionar os botões "**Confirmar**" e "**Editar**". O sistema apresentará o documento.

**2.4** Após conferência dos dados em tela e do teor do documento alvará de soltura, salvar o documento.

Caso o documento conste pronto para assinatura, e somente se, constar pronto para assinatura, acionar a opção de "Finalizar".

#### 3 – IMPRESSÃO DE ALVARÁS

Por ora, devem ser seguidas as mesmas regras para impressão e envio dos alvarás de soltura, conforme artigo 409 e ss. das NSCGJ.

#### 4 – ENVIO DOS DADOS AO BNMP

4.1 - Para fins do BNMP 2.0, o envio dos dados ocorrerá em dois momentos:

- Na "Finalização" do documento ocorrerá a primeira transmissão ao BNMP 2.0;
- Na "Assinatura" do documento não haverá transmissão;
- Na "Liberação nos Autos Digitais/Confirmação da Movimentação" ocorrerá a segunda e definitiva transmissão ao BNMP 2.0 (Confirmação do 1º Envio).

#### Importante:

De todo modo, após a emissão do alvará, **verificar o documento no** Gerenciador de Arquivos, pois constará o mandando alcançado pelo alvará, bem como os mandados não alcançados. E ainda, no documento constarão eventuais mandados com sigilo/restrição, que não foram apresentados na tela de emissão.

#### REFERÊNCIAS

#### Normas da Corregedoria:

- NSCGJ Processo Eletrônico: www.tjsp.jus.br/corregedoria.

#### CRÉDITOS

#### Equipe técnica:

- SPI Secretaria de Primeira Instância
- STI 8 Diretoria de Capacitação de Sistemas